## Visa お支払い手順のご説明

1 請求書メールが届きます。(図1)

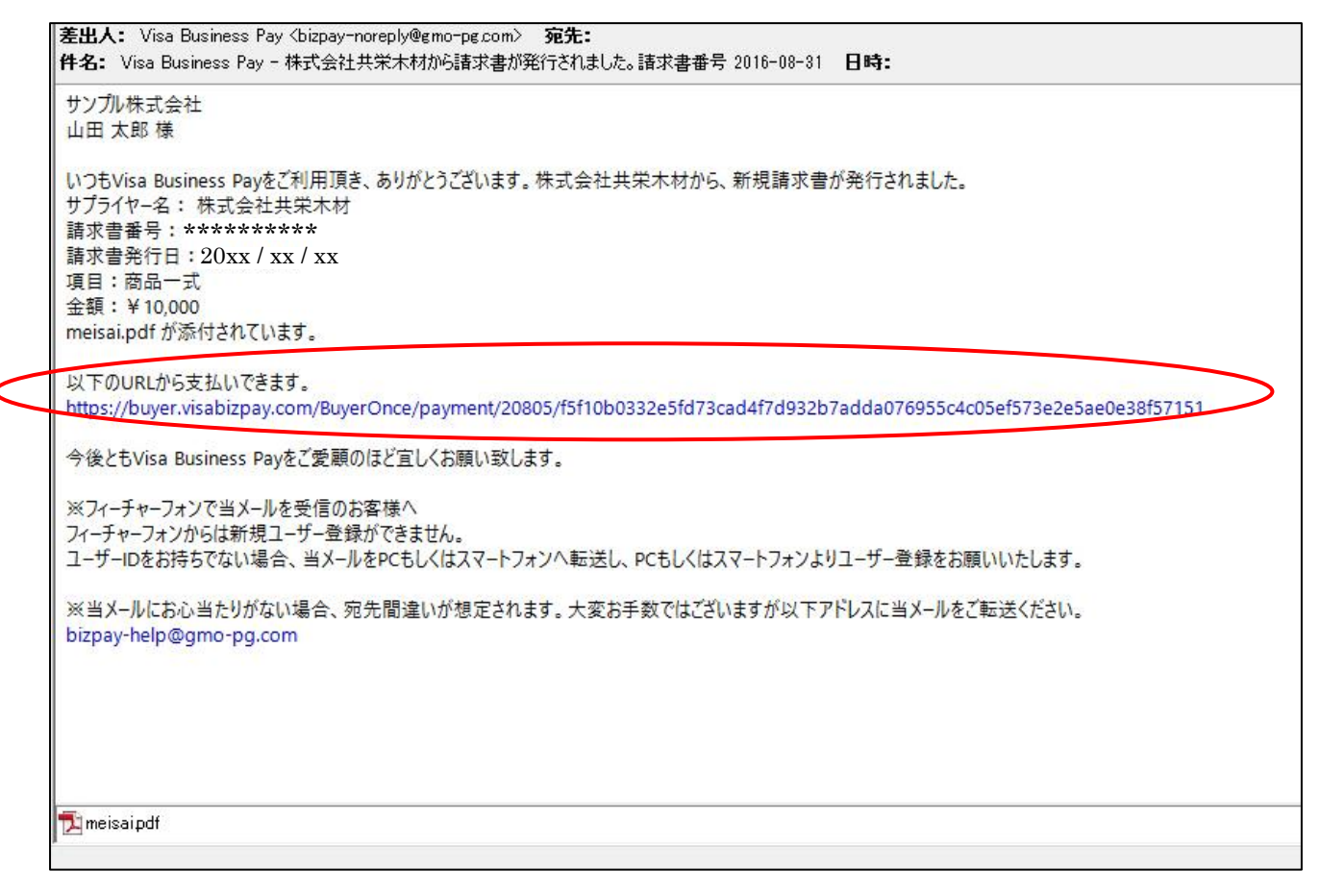

図1

支払い用の URL が記載されていますので、クリックし、支払い画面に移行してください。 ※請求明細は pdf で添付いたします。 2 Web 上に「Visa Business Pay」ログイン画面が開きますので、

<ID 未取得で決済>をクリックしてください。(図 2)

| /isa Business Pay |                                            |  |
|-------------------|--------------------------------------------|--|
| ログイン              |                                            |  |
|                   | ログインID:                                    |  |
|                   | パスワート:                                     |  |
|                   | ロ <b>グイン</b><br>新規登録                       |  |
|                   | ID未取得で決済<br>FAQ   Co                       |  |
| <b>ISA</b>        | プライバシーオビリシー / © Copyright Visa, All Rights |  |

 $\boxtimes 2$ 

3 この際、「サイトからのメッセージ」が表示されますが、OK をクリックして進んでください。(図3)

|      | ログインID:<br>パスワード・<br>サイトからのメッセージ<br>当ボタンから決済を行った場合、以<br>・カード情報保管<br>・支払履歴参照<br>・メールBOX<br>※パイヤーIDをお持ちの場合でも、<br>いては同様です。<br>実行しますか? | く下の機能が利用できません。<br>当ポタンから決済を行ったものにつ |                                                      |
|------|----------------------------------------------------------------------------------------------------|------------------------------------|------------------------------------------------------|
|      | ОК                                                                                                    | キャンセル                              | FAQ   Contact                                        |
| VISA |                                                                                                    | 254/15                             | <u>/Uss</u> / ⊜ Copyright Visa, All Rights Reserved. |

4 バイヤー会員利用規約画面に移りますので、「利用規約に同意します」にチェックをつけ、次へボタンを押してください。(図 4)

|  | 本バイヤー会員利用規約(以下、「本規約」といいます。)に<br>は、バイヤー会員(第2条第3項で定義)が、Visa Worldwide<br>Pte. Limited(以下、「当社」といいます。)から提供される<br>Visa Business Payサービス(以下「本サービス」といい、第2 |  |
|--|----------------------------------------------------------------------------------------------------|--|
|  |                                                                                                    |  |

図4

5 「Visa カードを利用して決済する」の各項目(カード番号・期限 MM/YY・カード名義・セキュリティーコード)を記入し、確定を押してください。(図 5)

| 54.0                                     |                                                                |                                         |
|------------------------------------------|----------------------------------------------------------------|-----------------------------------------|
| サプライヤー :<br>請求書番号 :<br>請求書登録日付 :<br>宛先 : | 株式会社共栄木材<br>*********<br>20xx/xx/xx<br>サンプル株式会社<br>管理部 山田 太郎 様 | <b>項目:</b> 商品一式<br><b>合計金額:</b> ¥10,000 |
| /isaカードを利                                | 用して決済する                                                        |                                         |
| カード番号:                                   | (例)498000000000000                                             | 期限 MM/YY : (例)07 / (例)22                |
|                                          |                                                                | セキュリティコード: > ヤキュリティコードとは                |
| カード名義:                                   |                                                                |                                         |
| カード名義 :                                  | 上記内容で決済を確定します。                                                 | よろしければ確定をクリックしてください。                    |
| カード名義:                                   | 上記内容で決済を確定します。                                                 | よろしければ確定をクリックしてください。<br>確定              |

 $\boxtimes 5$ 

※カード支払い時に以下のエラーが表示されることがあります。

- ●『カード番号、もしくは有効期限が違います。』
- →カード番号もしくは有効期限の入力が誤っている可能性があります。再度ご確認ください。
- ●『ご入力のカードはご利用出来ません。詳細はカード会社にお問い合わせください。』
- →何らかの原因で入力されたカードがご利用できない可能性があります。カード会社へご確認ください。

これで支払処理は終了です。

支払処理が成功すると、決済完了画面が表示され、サプライヤー(弊社)へ支払い実行の通知メールが 送信され、その請求書の支払いがされたことが通知されます。

支払いの取り消しを依頼したい場合は、弊社までご連絡ください。